# JUSTOP Smart TV Player With Android 4.0 User Manual

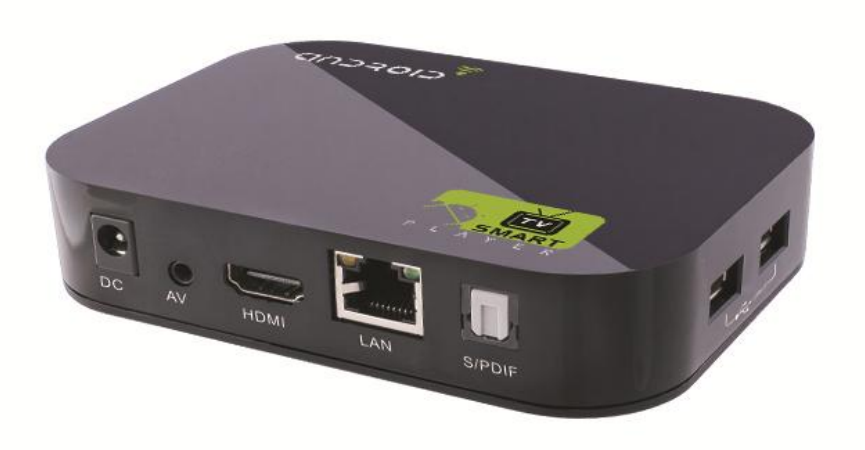

## User's Notice

This manual is provided "as is" without warranty of any kind, either express or implied, including but not limited to the implied warranties or conditions of merchantability or fitness for a particular purpose. In no event shall we, its directors, officers, employees or agents be liable for any indirect, special, incidental, or consequential damages (including damages for loss of profits, loss of business, loss of use or data, interruption of business), even if we have been advised of the possibility of such damages arising from any defect or error in this manual or product.

Specifications and information contained in this manual are furnished for information use only, and are subject to change at any time without notice, and should not be construed as a commitment by us. We assume no responsibility or liability for any errors or inaccuracies that may appear in this manual, including the products and software described in it.

No part of this manual, including the products and software described in it, may be reproduced, transmitted, transcribed, stored in a retrieval system, or translated into any language in any form or by any means, except documentation kept by the purchaser for backup purposes, without the express written permission of us.

Product warranty or service will not be extended if: (1) the product is repaired, modified or altered, unless such repair, modification of alteration is authorized in writing by us; or (2) the serial number of the product is defaced or missing.

Products and corporate names appearing in this manual may or may not be registered trademarks or copyrights of their respective companies, and are used only for identification or explanation and to the owners' benefit, without intent to infringe.

- Adobe and Acrobat are registered trademarks of Adobe Systems Incorporated.
- Google, Google Maps, Gmail, YouTube, Picasa, Picasa Logo, Google Sync, Google Talk, Google Calendar, Google Checkout and Android are trademarks or registered trademarks of Google, Inc.
- MicroSD is a trademark or registered trademark of the SD Card Association.
- Wi-Fi- is a trademark or a registered trademark of the Wi-Fi Alliance.

The product name and revision number are both printed on the product itself. Manual revisions are released for each product design represented by the digit before and after the period of the manual revision number. Manual updates are represented by the third digit in the manual revision number.

Product specifications, size, and shape are subject to change without notice, and actual product appearance may differ from that depicted herein.

All trademarks and brand names are the properties of their respective holders. © 2012 Justop Lmited. All rights reserved.

### Contents

| 1. § | Section 1: Getting Start     |    |
|------|------------------------------|----|
| Ba   | ck Panel                     | 3  |
| Sic  | le View                      | 4  |
| Re   | mote Control                 | 5  |
| 2. 8 | Section 2: Package Contents  |    |
| Acc  | essories                     | 6  |
| 3. § | Section 3: Quick Start Guide |    |
| Mee  | lia Center Menu              | 7  |
| WIF  | ELESS &Networks              |    |
| DE   | VICE                         | 10 |
| PEF  | RSONAL                       |    |
| SYS  | STERM                        |    |
| FIL  | E BROWSER                    |    |
| WE   | B BROWSER                    |    |
| 4.   | Install /Remove Application  |    |
| 5.   | Specifications               |    |
| 6.   | Firmware Update Information  |    |
| 7.   | Trouble shootings            |    |

8. FAQ

# 1. Getting Start

There is no strict requirement which cable should be connected first, it is strongly recommended to connect the power adapter at the last step.

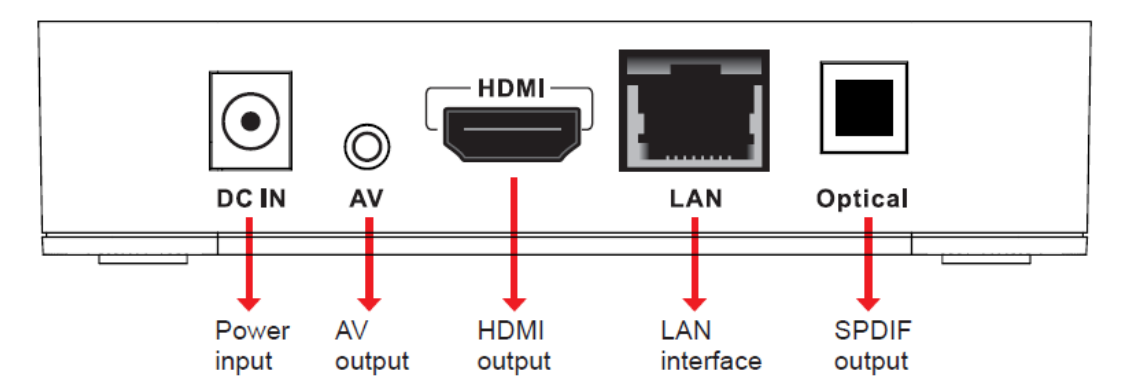

#### 1.1 Back panel

#### 1.2 Back View

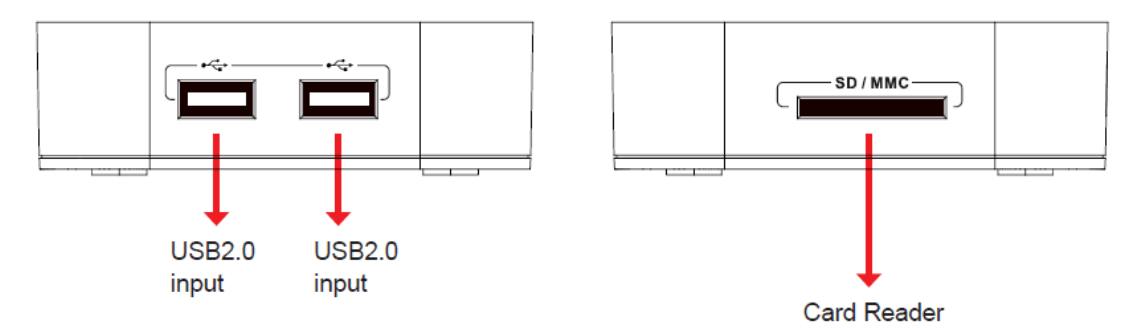

#### 1.3 Remote Control

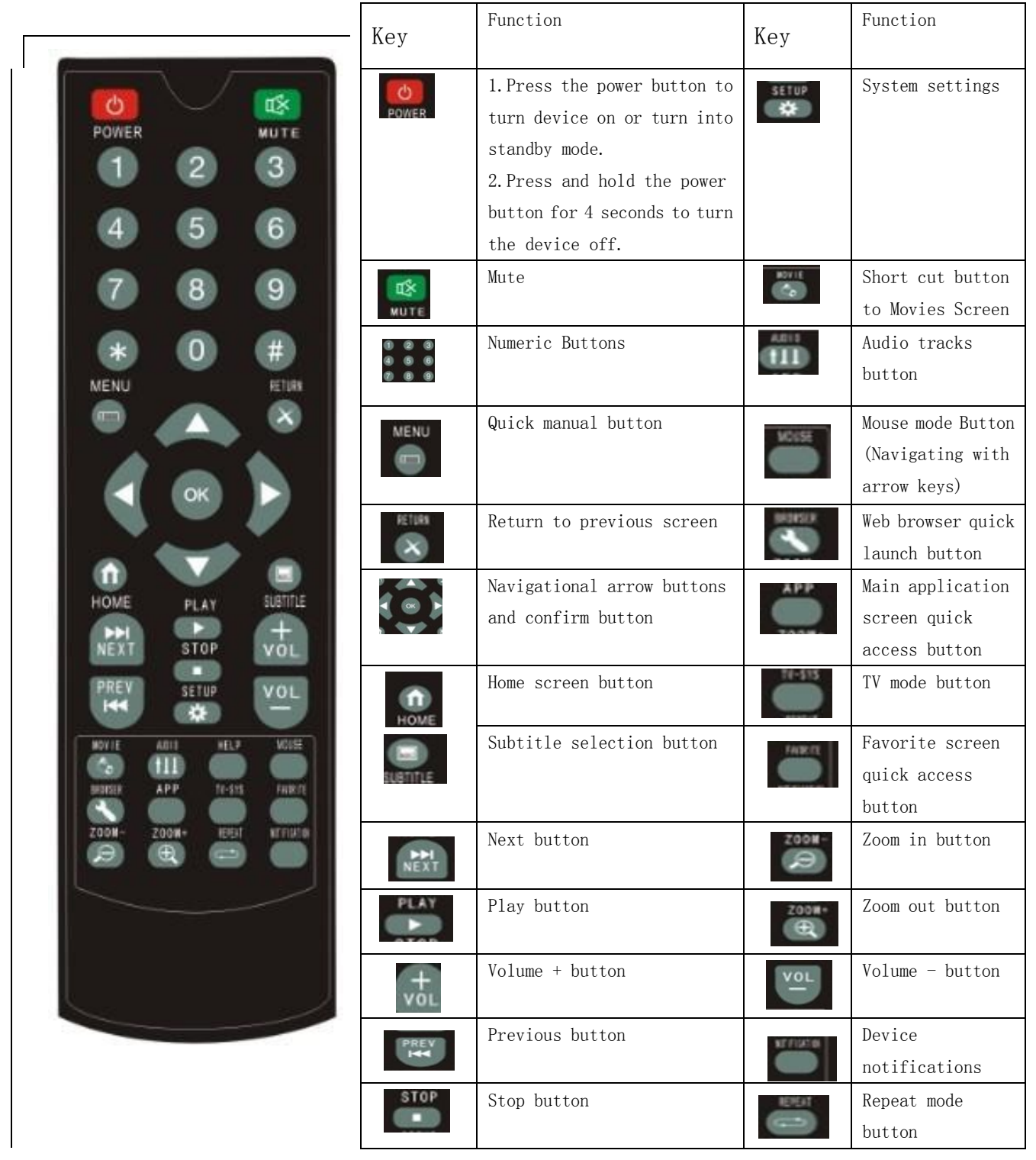

#### 1.4 Mouse Operation\*

Left key: Select and enter programs.

Right key: Exit programs.

\*Notes: Mouse is not included in the package.

# 2. Package Contents

- ◆ JUSTOP Smart TV Player
- Remote Control
- Power adapter
- HDMI Cable
- AV Cable
- Manual

# 3. Quick Start Guide

3.1 Home Screen

Select between:

- 1. Android tradional Launcher
- 2. Media centre TVdLauncher

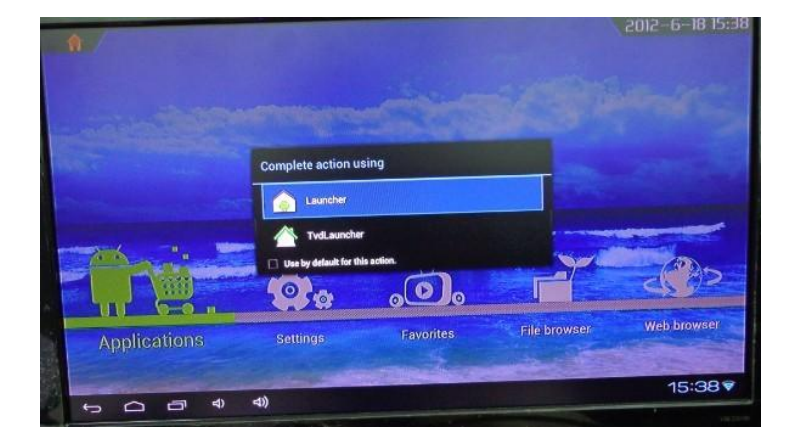

## Android Launcher Screen:

The android launcher screen operating please refer to Google's official Android 4.0 user guide

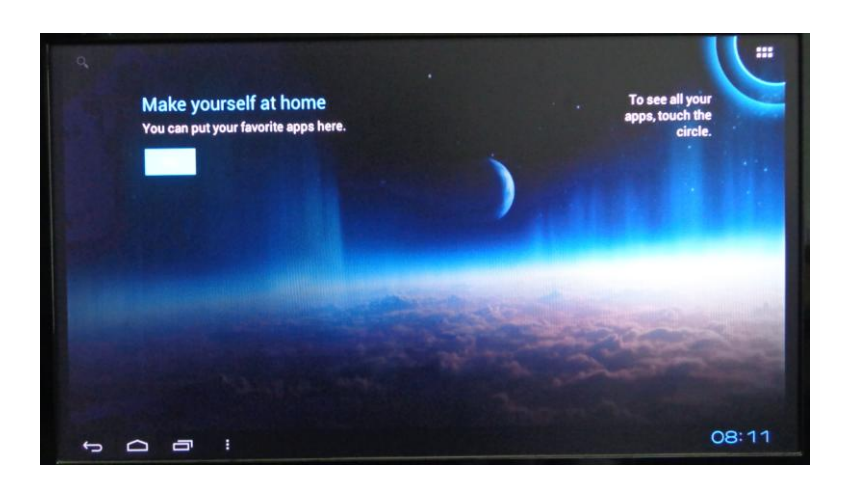

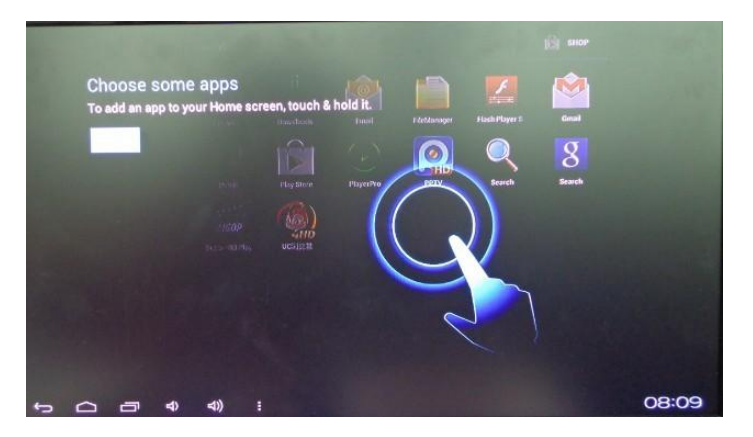

## **TVdlauncher Screen:**

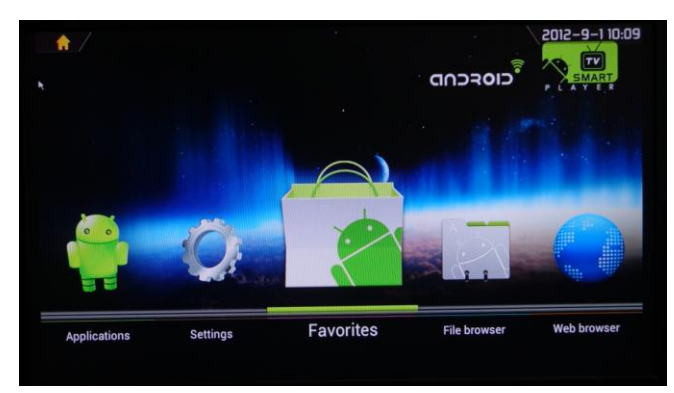

The JUSTOP Smart TV Player provides many applications, some of them already showed on the Quick Access Panel (QAP) in HOME Screen; from left to right are "Applications", "Settings", "Favorites", "File Browser" and "Web browser".

Click each one of icon on QAP to enter the

- Android applications screen: display all the applications installed
- Settings: set up or change settings for this devices
- Favorites: show your favorite applications recently used
- File browser: browser files
- Web browser: open internet browser

## 3.2 Settings

Press 'Settings' or quick access button to open system main settings screen

## Section 1. Wireless & Networks

#### 1) Wi-Fi and Network Settings

| VINELESS & NETWORKS |                                                               |   |
|---------------------|---------------------------------------------------------------|---|
| 🗸 Min               | RSH-TECH                                                      | * |
| 🕐 Deta usage        | 214150                                                        |   |
| More                | Secured with WEP                                              |   |
| DEVICE              | RSH-TECH-02<br>Secured with WPA (protected network available) | * |
| <b>H</b> Sound      |                                                               |   |
| O Display           |                                                               |   |
| Storage             |                                                               |   |
| Арра<br>РЕЛООНАL    |                                                               |   |
| 🗇 Accounte & eyno   |                                                               |   |
|                     |                                                               |   |

Wi-Fi: Switch WI-FI to 'ON' position, select your network from the listing on the right hand side

Ethernet: if you use RJ45 wired connection, you can access detailed settings from 'More..' section.

\* note: it's recommend to disable 'Ethernet' option in order to get maximum WI-FI performance

| WIRELESS & HETWORKS   |                                                                                                    |   |
|-----------------------|----------------------------------------------------------------------------------------------------|---|
| 🕈 WI-FI 🦯             | Mobile data                                                                                                    | A |
| ( <b>()</b> (20000390 | Set mobile data limit                                                                                            |   |
| More                  | Dela usage cycle Jun 1 - 30                                                                                      |   |
| DEVICE                |                                                                                                    |   |
| H Sound               | 2.Dea                                                                                                    |   |
| Display               |                                                                                                    |   |
| Storage               |                                                                                                    |   |
| Apps                  | 1 Her                                                                                                    |   |
| PERSONAL              | Jun 24 - Jul 1; about 0.000 used                                                                                 |   |
| 🔂 Accounte & sync     | Manazardi by your davice. Your canner's data sange accounting may came.<br>No apps used data during this period. |   |
| Location services     |                                                                                                    |   |

2) Data Usage : show detailed internet data usage

3) More information about network setting (Ethernet/PPPOE,settings/portable hotspot/WiFi Direct)

| WIRELESS & NETWORKS | Wireless & networks                              |  |
|---------------------|--------------------------------------------------|--|
| 💎 Wi-Fi 📃 🖊         | Ethernet                                         |  |
| O Data usage        |                                                  |  |
| More .              | PPPOE Settings                                   |  |
| DEVICE              | Portable hotspot                                 |  |
| Sound               |                                                  |  |
| Display             | Wi-Fi direct                                     |  |
| Storage             | Wi-Fi direct<br>Set up peer-to-peer connectivity |  |
| Apps<br>Personal    | Mobile networks                                  |  |
| S Accounts & sync   |                                                  |  |
| Location services   |                                                  |  |
| A Security          |                                                  |  |

\*You can enable/disable Ethernet adapter from this screen.

## Section 2: Device

1. Sound

| Station of the state of | Saund                   |   |
|-------------------------|-------------------------|---|
| WIRELESS & NETWORKS     |                         |   |
| ♥ WI-FI                 | Volumes                 |   |
| O Data usage            | RESTORE & NOTIFICATIONS |   |
| More                    | Default notification    |   |
| DEVICE                  |                         |   |
| (COMM)                  | SYSTEM                  |   |
| O Display               | Click sounds            | 8 |
| Storage                 | Screen look sound       |   |
| PERSONAL                | Audio output mode       |   |
| 🗇 Accounte & sync       |                         |   |
| Location services       |                         |   |
| A Security              |                         |   |

You can adjust the system volume from this page.

2. Display

**Display settings** 

| WHELESS & HETWORKS | Display                                                              |  |
|--------------------|----------------------------------------------------------------------|--|
| 💎 WI-Fi            | Brichtness                                                           |  |
| C Data usage       |                                                                      |  |
| More               | Contrast                                                             |  |
| DEVICE             | Saturation                                                           |  |
| H Sound            |                                                                      |  |
| () statu           | Wallpaper                                                            |  |
| Storage            | Font size<br>Normal                                                  |  |
| Apps<br>Peksonal   | screen adaption<br>Used to adjust size of some games display sorten. |  |
| 💭 Accounts & sync  | Screen trimming<br>Adjust the size of Screen                         |  |
| Location services  | Display output mode                                                  |  |

3. Storage

Storage information for media database.

| WINELESS & NETWORKS |                              |   |
|---------------------|------------------------------|---|
| 💎 WI-FI 🥂           | MEDIA SCAN                   |   |
| O Data usage        | Enable media scanning on SD  | M |
| More                | Enable media scanning on USB | R |
| 4 Sound             | INTERNAL STOPAGE             |   |
| O Display           |                              |   |
| Eliseen             | Total space<br>25248         |   |
| PERSONAL            | Apps<br>55.35MB              |   |
| 🗇 Accounts & sync   | Available                    |   |
| Location services   | BUTTERNAL STORAGE            |   |

#### 4. APPS

All information APK for this device.

| WIRELESS & HETWORKS |                                   |
|---------------------|-----------------------------------|
| VII-FI              | BONDLOADED ON 10 CARD RUNNING ALL |
| O Data usage        | Adobe Flash Player 11.1           |
| More                | 12.67MB                           |
| DEVICE              | Google Pinyin<br>4.50MB           |
| H Sound             | Patch                             |
| Display             | 140KB                             |
| Storage             | PlayerPro<br>5.33WB               |
| (a) 4 <u>00</u>     |                                   |
| PERSONAL            |                                   |
| 🗘 Accounts & sync   |                                   |
| Location services   | 718/08 uned T19/06 terr           |

## PERSONAL

1. Accounts &Sync

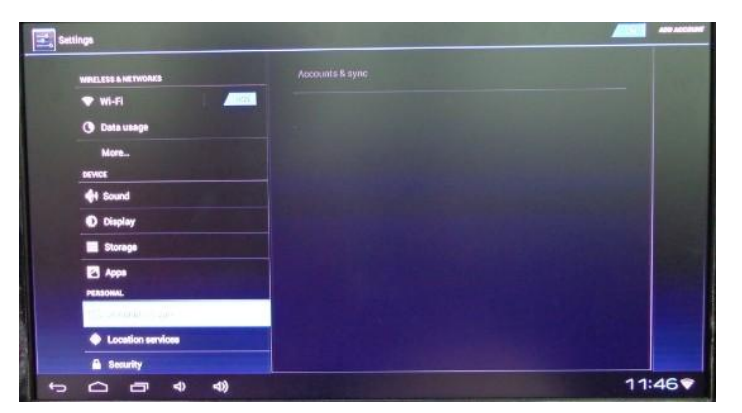

2. Location Services

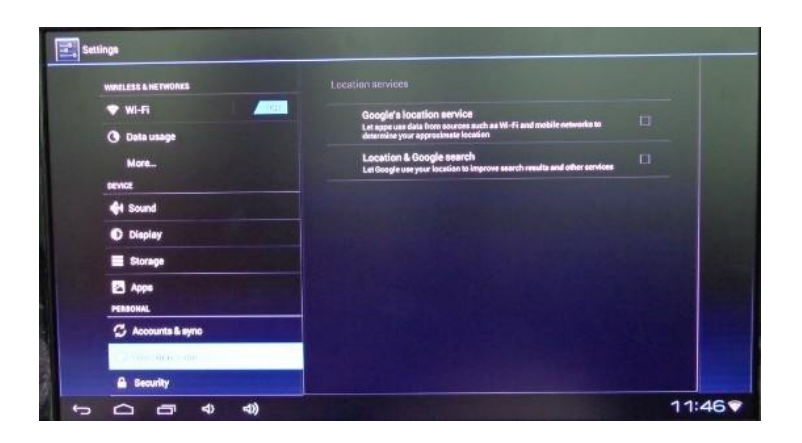

### 3. Security

| V WI-FI            |                                                                                                    |
|--------------------|----------------------------------------------------------------------------------------------------|
| O Data usage       |                                                                                                    |
| More               | ENCRYPTION                                                                                           |
| DEVICE             | Encrypt Device<br>Bowains a numeric PIN or password to decrypt your device each time you power it on |
| H Sound            | PASSWORDS                                                                                            |
| Display            | Make passwords visible                                                                               |
| Storage            | DEVICE ADMINISTRATION                                                                                |
| Apps               | Device administrators                                                                                |
| PERSONAL           |                                                                                                    |
| C Accounts & sync  | Unknown sources V<br>Allow installation of non-blarket apps                                          |
| Location services  | CREDENTIAL STORAGE                                                                                   |
| (*) stanity        | Trusted oredentials<br>Display twated CA certificates                                                |
| A Language & input | Install from SD eard                                                                                 |
| 0.000              | Entropy certringates from SD card                                                                    |

4. Language &input

Mullti-language you can choose.

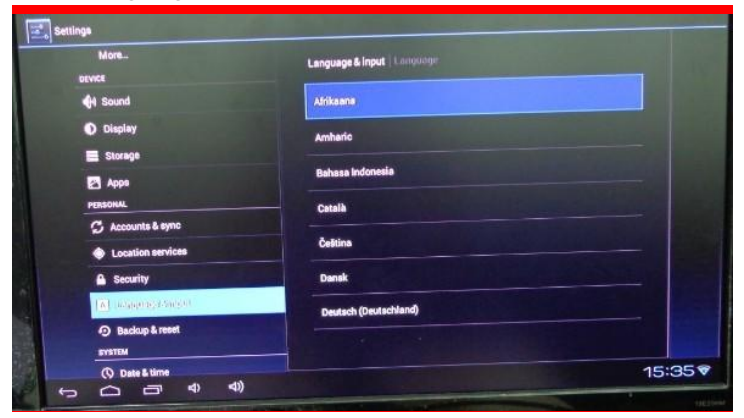

5. Backup &reset Backup &restore for Firmware

| More               |                                                                                            |       |
|--------------------|--------------------------------------------------------------------------------------------|-------|
| DEVICE             | BACKUP & RESTORE                                                                           |       |
| tound              | Back up nny data<br>Back up spp data, Wi-Fi passwords, and other satings to Geogle servers |       |
| Display            | Backup account<br>Backing up to dobug-only private cadhe                                   |       |
| Storage            | Automatic restore                                                                          |       |
| Apps               | When reinstalling an app, restore bucked up settings and own                               |       |
| PERSONAL           | PERSONAL DATA                                                                              |       |
| 🖒 Accounts & sync  | Factory data reset<br>traces all data on device                                            |       |
| Location services  |                                                                                            |       |
| A Security         |                                                                                            |       |
| Language & Input   |                                                                                            |       |
| (4) (0.50096/0700) |                                                                                            |       |
| SYSTEM             |                                                                                            | 15:35 |

## Section 3: System

1. Date &time

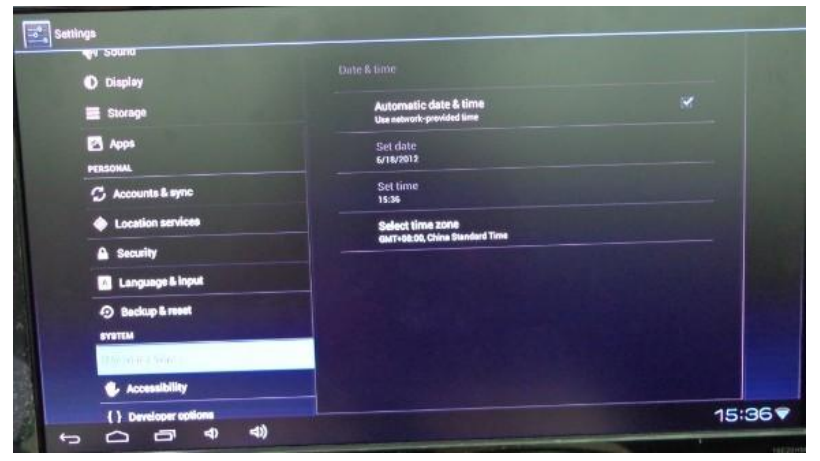

2. Accessibility

| Display           |                                   |   |
|-------------------|-----------------------------------|---|
| Storage           | BERVICES<br>No anvices installed  |   |
| Apps              | SYSTEM                            |   |
| C Accounts & sync | Large text                        |   |
| Location services | Speek passwords                   | 0 |
| A Security        | Click & hold delay                |   |
| Language & input  | Install web scripts<br>Hotalleved |   |
| SYBTEM            |                                   |   |
| O Date & time     |                                   |   |
| Christian         |                                   |   |

4. Developer options

| U Distanty                                           |                                                               |          |  |
|------------------------------------------------------|---------------------------------------------------------------|----------|--|
| E Storage                                            |                                                               |          |  |
| Apps                                                 | USB debugging<br>Debug made when USB is connected             |          |  |
| PERSONAL.                                            | Development device ID                                         |          |  |
| S Accounts & sync                                    | F6CT-2ZAU-L6IT-U                                              |          |  |
| Location services                                    | Allow mock locations<br>Allow mock locations                  | ×        |  |
| Security                                             | HDCP checking                                                 |          |  |
| A Lenguage & input                                   | Desktop backup password                                       |          |  |
| Backup & reset                                       | Desitop full backups aren't currently protected.              |          |  |
| SYSTEM                                               | Strict mode enabled                                           | D        |  |
|                                                      | Flash screen when apps do long operations on main wroos       |          |  |
| Accessibility                                        | Pointer location<br>Screen overlay showing current touch data | <u> </u> |  |
| <ul> <li>(1) (0.4)(4)(4.0)(0)<sup>3</sup></li> </ul> | Show touches                                                  |          |  |

5. About Device All information for this Device.

| Storage               |                                                                          |
|-----------------------|--------------------------------------------------------------------------|
| 🛃 Apps                |                                                                          |
| PERSONAL              | System updates                                                           |
| S Accounts & sync     |                                                                          |
| Location services     | Legal information                                                        |
|                       | Model number                                                             |
| 1. Language & input   | Android version                                                          |
| Backup & reset        | 4.0.4                                                                    |
| SYSTEM                | Baseband version<br>mh-a10-s2                                            |
| O Date & time         | Kernel version                                                           |
|                       | 3.0.0<br>andreidskýbandroidsk dealdop #2<br>Fri Jan 15 09:14:50 CST 2012 |
| { } Developer options | Build number<br>applin_sh-eng 4.0.4                                      |
| (CI) Anomicates       |                                                                          |

## 3.3 File browser

Browse any files from internal memory, USB Drive or SD/MMC card attached to the Box. You can also install applications downloaded directly from this screen. (SD Card/USB only appears upon device connected)

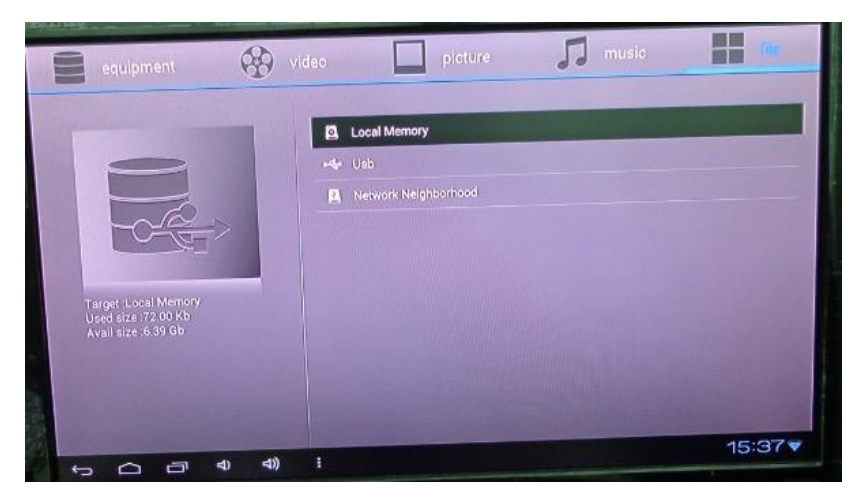

## 3.4 Web Browser

Quick access to internet browser

| C St http://www.google.com.hk/we | bhp?client=ms-unknown&source×android-home     | Å                      | Q, 11               |
|----------------------------------|-----------------------------------------------|------------------------|---------------------|
|                                  |                                               |                        |                     |
|                                  | Google                                        |                        |                     |
|                                  | Sound a constant BRITTING TI . (1973) Explane | I                      |                     |
|                                  | ья либилици из соби                           | 001 88.0050 7645<br>15 | 1835<br>37 <b>9</b> |
|                                  |                                               |                        |                     |

### 4. Install/Remove Applications

You can install and manage your applications from Google 'Play Store'

Click 'Play Store' Icon from the applications screen to open play store

A free Google account is required to download applications from Play Store

You can also install any downloaded applications from file browser

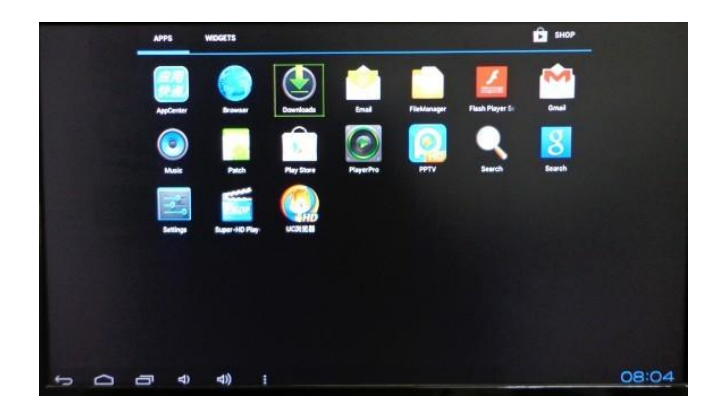

#### Remove Program:

- 1. click "settings" and enter to "Apps", it will show up all the installed program list.
- 2. click "uninstall" icon to remove.

| WIRELESS & HETWORKS | Apps App info           |                 |
|---------------------|-------------------------|-----------------|
| 💎 Wi-Fi 🛛 🖊         | Adobe Flash Player 11.1 |                 |
| () Deta usage       | version 11.1.112.60     |                 |
| More                | Force stop              | Uninstall       |
| DEVICE              | STORAGE                 |                 |
| A Sound             | Total                   | 12.87MB         |
|                     | App                     | 12.87MB         |
| Display             | USB storage app         | 0.008           |
| Storage             | Data                    | 0.008           |
|                     | SD card                 | 0.008           |
|                     | Clear data              | Movinto SD card |
| PERSONAL            | 24mm                    |                 |
| S Accounts & sync   | Casha                   | 0.008           |
| Location services   |                         | Clearcadu       |
|                     |                         |                 |

## 5. Specifications

| Item NO.         | Android 4.0 media player                                                                                                    |
|------------------|----------------------------------------------------------------------------------------------------|
| СРИ              | AllwinnerA10 1GHZ Cotex-A8                                                                                                    |
| GPU              | 2D/3D/OpenGL ES2.0(AMD Z430)/OpenVG1.1(AMDz160)@27M Tri/sec                                                                                                    |
| Operating system | Android 4.0                                                                                                    |
| DDR RAM          | 512MB(Option 1GB)                                                                                                    |
| Nand Flash       | 2GB (Option 4GB/8GB/16GB)                                                                                                    |
| Network Device   | Wireless 802.11b/g,WAPI(Ralink 8188)/RJ45                                                                                                    |
| Storage device   | Support External storage via USB host/ SD/NMC card                                                                                                    |
| Android APP      | Youtube , Twitter, Angrybird, Office, Gmail, Browser,<br>Skype, Youku, Tudou, QQ                                                                                |
| Language         | Multi-languages                                                                                                    |
| USB interface    | USB2.0 host*2 ,USB Storage card                                                                                                    |
| Video            | Video Decoding Mpeg1/2/4,H.264,VC-<br>1,Divx,Xvid,RM8/9/10,VP6 Video Formats;<br>MKV,TS,TP,M2TS,RM/RMVB,BD-<br>ISO,AVI,MPG,VOB,DAT,ASF,TRP,FLV,etc full formats |
| Video Formats    | WMWV/ASF/MP4/3GP/3G2M4V/AVI/MJPEG/RV10/DivX/VC-1/MPEG-<br>2/MPEG-4/H.263/H.264/1280*720P HDfps,1080P/720*480 D1 30fps                                           |
| Audio Formats    | AAC, AAC+, eAAC+, AMR-NB, AMR-WB, QCP, MP3, WMA, WAVMIDI, M4A                                                                                                   |
| Video Output     | 1920*1080P,720P,576P,480P,Super HD 2160P,3D Film                                                                                                    |
| Interfaces       | Video:HDMI/AV/SPDIF/RJ45 Storage:2USB-HOST, SD/MMC                                                                                                    |
| Power supplier   | 5V/2A                                                                                                    |

Note: system specifications listed above are just for reference, actually specifications may different, according to advertisement.

# 6. Firmware Update

New firmware will be released from website: WWW.JUSTOP.COM Download the new firmware pack with your PC, unzip to your local hard drive. The pack includes: upgrading tool, firmware file and update guide

Update guide:

1. Open the upgrading tool (PhoenixCard)

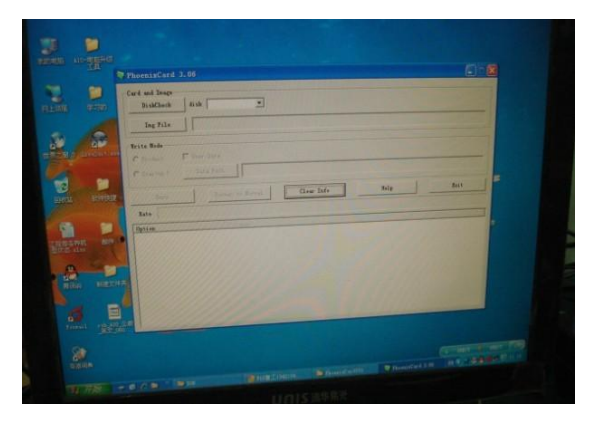

2. Connect an empty SD card with your PC

Note: PhoenixCard tool will detect the SD card automatically, if not please change SD card or disable other memory card reader/disconnect other USB drive from your PC.

3. Select firmware file you want to upgrade, then click Run.

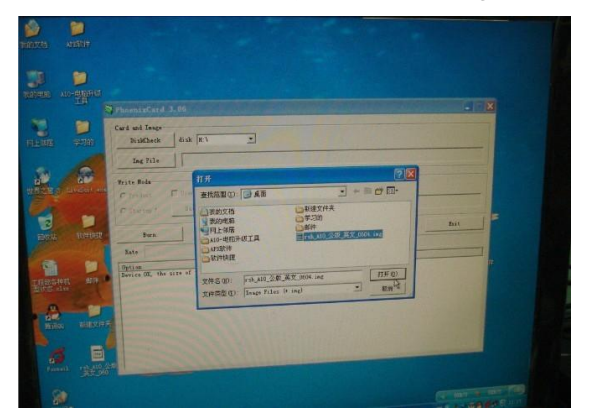

4. Upon firmware successful burned on to your SD card, insert the card into your TV box, then turn on TV box. System will detect and install new firmware automatically. The update progress will take around 3-4 minutes, LED light on the TV box will blinking constantly until update finished.

Note:

1. All the contents on the SD card will be removed, so backup your files first

2.Do not operate or disconnect power supply during system update

3. The firmware files will not show on PC browser, nor the firmware SD card can be formatted by PC disk manager. Use PhoenixCard tool's 'Clear Info' feature to format your SD card back into normal file system.

# 7. Trouble Shootings

| Problem                       | Solution                                                                  |  |
|-------------------------------|---------------------------------------------------------------------------|--|
| No power                      | Check if the power adapter is properly connected .                        |  |
|                               | Check if the power adapter damaged or not.                                |  |
| No picture                    | Re-connect with HDMI cable or AV cable.                                   |  |
|                               | Re-connect power adapter;                                                 |  |
|                               | Check your TV input mode                                                  |  |
|                               | Check the box's output mode                                               |  |
|                               | Adjust system volume as well as your TV volume                            |  |
| No Sound or                   | Press 'Mute' button                                                       |  |
| distorted sound               | Check cable connection                                                    |  |
|                               | Check your speakers                                                       |  |
|                               | Check cable connection                                                    |  |
| No audio or digital           | Check your amplifier's setting                                            |  |
| output                        | Re-connect power adapter.                                                 |  |
|                               | Check if the input mode for TV and output mode for TV box the same        |  |
| The nemete control            | Point the remote control directly at the sensor at the front of the box.  |  |
| does not work                 | Reduce the distance to the box.                                           |  |
|                               | Replace the batteries in the remote control.                              |  |
| Player does not               | Operations have been temporarily disabled when application loading        |  |
| respond to some               | Check remote/mouse batteries                                              |  |
| operating commands            | If no luck resboot the box                                                |  |
| No sound during<br>media play | The Audio codec may not be supported by the box, try another media player |  |
|                               | application                                                               |  |
|                               | Check system volume.                                                      |  |
|                               | Check cable connections.                                                  |  |
|                               | Check if the input mode for TV and output mode for TV box the same        |  |
| The contents of the           |                                                                           |  |
| USB flash                     | The USP flesh drive formet is not compatible with the her                 |  |
| drive&SD/MMC card             | The USD Trash drive format is not compatible with the DOX.                |  |
| cannot be read                |                                                                           |  |

| No sound with HDMI connection | Check if the input mode for TV and output mode for TV box are the same<br>Check your TV system setup<br>Check the volume |
|-------------------------------|----------------------------------------------------------------------------------------------------|
| The TV screen is              | Turn off your player, wait 30 seconds, turn it on again                                                                  |
| blank and the palyer          | Set the your TV input to 720P                                                                                            |
| LED is blinking               | If still no luck, do a firmware update                                                                                   |

### Warning

Do not open the box as there is a risk of electric shock and warranty will void

## 8: Frequently Asked Questions

Q1. What to do when the system crashes or buttons won't respond?

Answer: Check the indicator light at the front of the removable storage device. If the red and green lights flash quickly, please wait for a second and then resume, as the system may be reading data. If it is clear that the system crashed, power off from the remote control or press the power button on the front panel and re-power on shortly.

Q2. What to do when there's an abnormal start-up of the TV box, or no image output? Answer: Check the system in following steps:

Check if the power indicator light of the TV box is on. If not, please check if the power is properly connected.

Check if there is signal output of TV images. If not, please check if the video output cable is properly connected and the correct video channel output (YPbPr or HD) is setup on the TV set. It should support 720P input and above.

Remove the SD card, USB or removable hard disk. Plug in after system starts.

Third party software might cause system become unstable; uninstall previously installed software.

Q3. What to do when the player cannot play?

Answer: First, please be sure that the format of video file is supported by the Smart TV Player. It is suggested to reboot the system and play again to verify. If the file still cannot be opened, then this video file may not be supported by the video player.

Q4. What to do when no network access to the main interface?

Answer:

Please check if the device has network connection.

Please check if the network cable is damaged.

Please check if the router is in normal working order.

Please check if the DHCP of the router is enabled. If not, please setup accordingly.

If a wireless network card is used, please check whether it gets access to network,

and whether the DHCP of the router is enabled. If not, please setup accordingly.

Q5. What to do when DNS error occurs?

Answer:

Please check if the IP address, subnet mask, gateway and DNS of the device are setup correctly.

Please select "automatically capture of IP address" at Network Settings and make sure that the DNS service of the router is enabled.

Please check if the network is working normally.